## How to Add an Open House in LSTAR

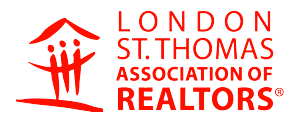

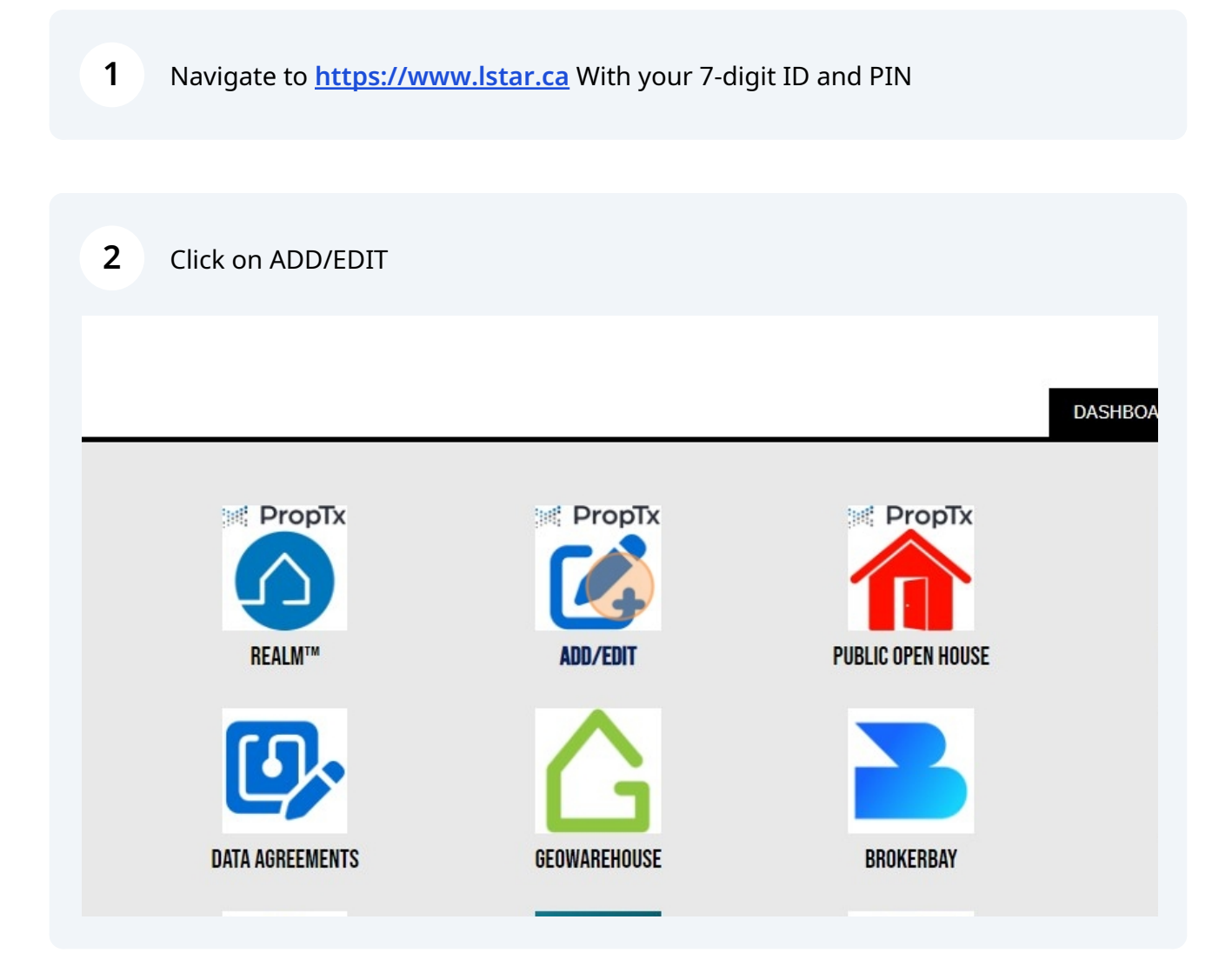

## Click "Actives"

|                                              |                  |                 | <b>•</b> Tr | aining Mode | ? | f Home | G Ad |
|----------------------------------------------|------------------|-----------------|-------------|-------------|---|--------|------|
| ng                                           | Edit Listing     | Drafts          | Actives     |             |   |        |      |
|                                              |                  |                 |             |             |   |        |      |
| ▼ Se                                         | earch by Address |                 |             |             |   |        |      |
| Basic Information                            |                  |                 |             |             |   |        |      |
| ENT BOARD (342 COMMISSIONERS ROAD W, LONDON) |                  |                 | ×           |             |   |        |      |
| ime or Email                                 |                  | •               |             |             |   |        |      |
| oe *                                         |                  |                 | •           |             |   |        |      |
| *                                            | •                | Property Type * | •           |             |   |        |      |

## 4 Click on "Actives" and then the blue circle to the right

|            |             | 😏 Tra   | ining Mode 😲 🕤  | 🖬 Home 🛛 🔓 Adm       | in (BH) |
|------------|-------------|---------|-----------------|----------------------|---------|
| it Listing | Drafts      | Actives |                 |                      |         |
|            |             |         |                 |                      | ¢       |
| Trai       | nsaction Ag | ent     | Created         | Edited               |         |
|            |             |         | September 8, 20 | 24 October 18, 2024  |         |
|            |             |         | September 10, 2 | 024 October 18, 2024 |         |
|            |             |         | October 16, 202 | 4 October 18, 2024   |         |
|            |             |         | October 16, 202 | 4 October 18, 2024   |         |
|            |             |         |                 |                      |         |

## Click "Open House"

|       |          |          |                            | L | Touch Timestamp  |
|-------|----------|----------|----------------------------|---|------------------|
| Other | For Sale |          | September 8, 2024          | 1 | Media Timestamp  |
|       | For Sale |          | September 10, 2024         |   | Preview Listing  |
| Dther | For Sale |          | October 16, 2024           |   | Clone Listing    |
|       |          |          |                            | Ø | Change Status    |
|       | For Sale |          | October 16, 2024           | 6 | Manage Documents |
|       | For Sale |          | September 17, 2024         | - | Manage Photos    |
|       | For Sale |          | October 18, 2024           | Ū | Copy Link        |
|       |          |          |                            | R | History          |
|       | For Sale | ******** | September 6 2024           |   |                  |
|       |          |          | Items per page: 25 💌 1 - : | Ð | Open House       |
|       | an a ma  |          |                            |   |                  |

| <b>6</b> Click "Add Open House" |                                    |
|---------------------------------|------------------------------------|
|                                 | ▲ BONITA HANNON LSTAR -            |
|                                 | Add OpenHouse                      |
|                                 |                                    |
|                                 |                                    |
|                                 | Copyright© PropTx Innovations Inc. |
|                                 |                                    |
|                                 |                                    |
|                                 |                                    |

**7** Choose a date from the calendar and a time. Be sure to save.